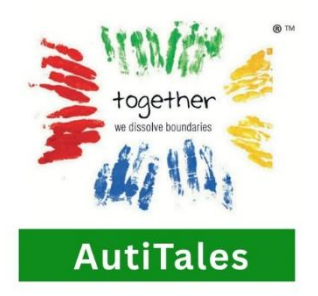

## DELETE ACCOUNT Steps in AutiTales App

1. Login with Google or Facebook

2. After login, Explore page will be up.

3. To delete your account, press the 'DELETE ACCOUNT' button on the top left corner of the page.

4. Once pressed the button, it will ask for a confirmation. If you want to delete account, please select 'DELETE' and your account with all the app data and any records will be deleted successfully.

5. On deletion of account, 'Record Deleted Successfully' notification will appear on the screen.

For more queries: WhatsApp @70211 84634

Email: info@togetherfoundationtrust.org